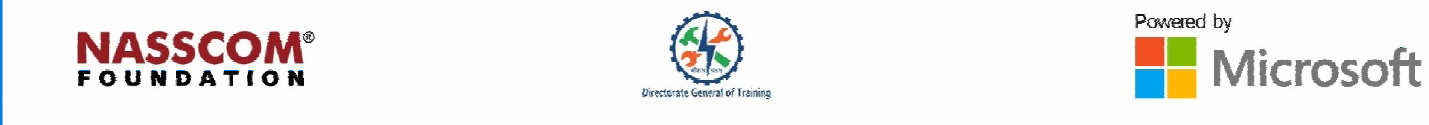

1

## 

# **Manage Documents**

Word

### **Session: Manage Documents**

- List two or three characteristics of an OS.
- Name any three functions of an OS.
- What activities does an OS carry out for memory management?

#### **Open MS Word**

MS Word can be opened in three different ways:

- 1. Us<u>e ing</u> the Start Button
- 2. Us<u>e ing</u>-Windows key and "R"
- 3. Us<u>e ing Ss</u>hortcut

#### Steps of opening MS Word using the Start <u>Bb</u>utton

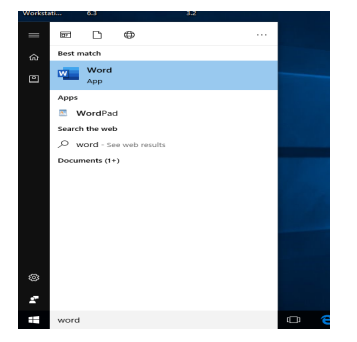

- •Click the Start button.
- •Type "word" without quotation marks into the search box.
- Click "Word " in the list that appears.

Steps of opening MS Word using Windows key and "R"

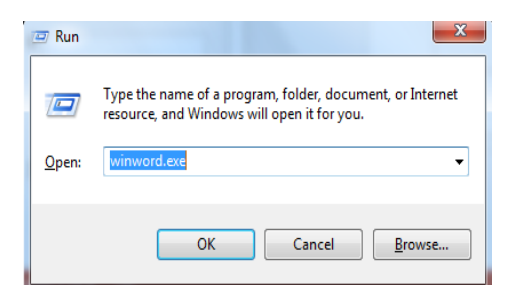

- Press the Windows key and "R" on the keyboard simultaneously
- The Run dialogue appears.
- Type "WinWord.exe" without quotation marks in<del>to</del> the box

#### To open MS Word using shortcut:

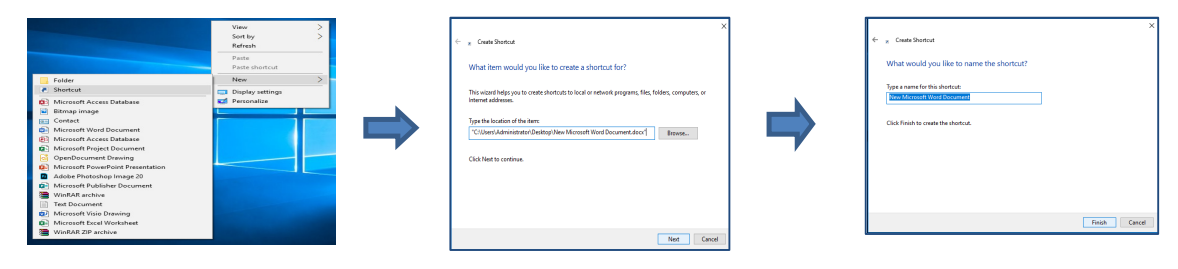

- Right-click in the on an empty area of the Windows desktop.
- Move the mouse pointer over "New" in the menu that appears.
- Click "Shortcut".
- Type or copy and paste ""C:\Users\Administrator\Desktop\New Microsoft Word Document.docx"" into the box.
- Click "Next."
- By default it, will give some name; retain keep-it as is or change the name.
- Type "Word" into the box and click "Finish." Double-click the Word shortcut that appears on the desktop to launch Word
- A shortcut icon appears on the desktop. Double\_click on the icon to open MS Word

#### Navigate within documents

- The Find command is used for searching in a <u>wW</u>ord document.
- Use the Find command to find a single character, a-word or a-group of words.
- Ctrl+F is the shortcut key to search in a <u>ww</u>ord document

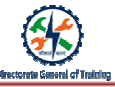

#### Steps to search for a text:

#### To find a text:

- Go to the Home tab and select  $\textbf{Find}_7 \, \text{or press Ctrl+F}_{\overline{\textbf{r}}}$
- In the Navigation pane, enter the text you want to search for.
- A list of matching words will be displayed in the Navigation pane-
- Instances of the word will be highlighted in the main document
- You will see the option in detail through a simulation

#### Creating links within documents:

#### Activity

- 1. A \_\_\_\_\_\_ directs readers to another document or to a website.
- 2. A \_\_\_\_\_\_ directs readers to a named source within the same document, such as a table or graph.
- 3. A \_\_\_\_\_\_ is a kind of hyperlink that directs readers to a specific place within a document.

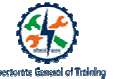

#### Format Documents:

Word provides a feature to hide text by using formatting marks. Word applies a formatting mark, that which means, d'Don't display this text. If you want to print a document without some text showing up, you can do that by hiding the with hidden text.

#### The shortcut keys are:

Click-Ctrl+Shift+H to show the hidden text in the entire document and click-Ctrl+Shift+8 to hide the formatting marks

#### Page Setup in Word allows you to change:

- Margins
- Gutter margin
- Orientation (portrait or landscape)
- Page size
- Method for printing pages
- Number of columns
- Section break behaviour in the Layout tab

#### Formats in which you save documents:

| File Extension | File Type                      | Description                                                                                    |
|----------------|--------------------------------|------------------------------------------------------------------------------------------------|
| .doc           | Word 97-2003<br>Document       | The binary file format for Word 97-Word 2003.                                                  |
| .docx          | Word Document                  | The default XML-based file format for different versions of Word.                              |
| .docm          | Word Macro-Enabled<br>Document | The XML-based and macro-enabled file format for different versions of Word.                    |
| .dotm or .dotx | Word Macro-Enabled<br>Template | Template for creating new Word document.                                                       |
| .odt           | OpenDocument Text              | A file format for saving Word 2019,that supports opening of the file in Open Office. Document. |

#### Save and Share Documents

#### Method 1 for saving documents:

- Select Save icon on the Quick Access Toolbar or select File > Save.
- Select the device location where you want to save the file.
- Confirm the filename you want to use.
- Enter a name for the file if you are saving it for the first time.
- Click Save.

#### Other ways of saving a file are:

- Click File > Save As to create a new file, based on an existing file.
- Click File > Save a Copy to keep a copy of the original file.

To save your file in an older version or format:

- Click File > Save As.
- Select the <u>L</u>ocation
- Enter the name of the file
- In the Save aAs type list, click the file format in which that you want to save the file. in.
- Click Save.

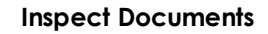

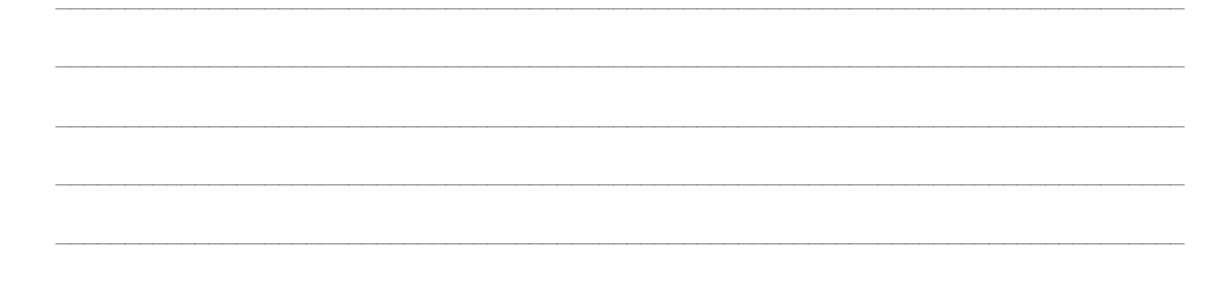

#### Document properties in detail:

- Standard properties: By default, Office doc
- Automatically updated properties: These properties include <u>the both</u> file system properties (for example, file size or <del>the</del> dates when a file was created or last changed) and statistics that are maintained for you by Office programs (for example, the number of words or characters in a document).
- Custom properties: You can define additional custom properties for your Office documents.
- **Document library properties**: These are properties that are associated with documents in a document library on a website or in a public folder.

#### Steps to view or create custom properties for $\frac{a}{b}$ the current file.

- Click the File tab.
- Click Info.
- Click Properties at the top of the page, and then select Advanced Properties

| Microsoft |  |
|-----------|--|
|-----------|--|

#### Recap:

- Search is to find a single character, word or group of words. The **Find** command is used for searching a word or group of words in a Word document.
- Linking establishes a connection between two objects. You can create links to any location in a document by creating hyperlinks.
- Page Setup in Word allows you to change margins, gutter margin, orientation, that is, portrait or landscape, page size, method for printing pages, number of columns and section break behaviour in the Layout tab.
- You can move to specific locations in a document using bookmarks, cross references and links.
- A Word file can be saved in different formats. Files can be shared with others through email and other options.
- Hidden properties can be removed.
- Accessibility features have to be included to make a document accessible to all.